## 一、硬件连接

舵机安装时需要注意,将控制脑袋左右转动的舵机连接到5号PWM引脚上。 如果想控制脑袋上下运动,则将控制上下移动的舵机连接到 arduino Mega2560 扩展板的6号 pwm 引脚上。然后注意给舵机加上合适的电压,保证舵机可以正 常工作。

## 二、更新代码并运行启动人脸跟踪

更新人脸跟踪代码并运行可分两种方法,第一种方法简单,直接执行脚本即 可。第二种方法是分步执行的,较为复杂。

介绍第一种方法:

1. 执行执行 update\_and\_launch.bash 脚本即可,执行脚本命令如下:

./update\_and\_launch.bash

| corvin@Robot:~\$ ./update_and_launch.bash                                     |
|-------------------------------------------------------------------------------|
| remote: Counting objects: 5, done 执行脚本                                        |
| remote: Finding sources: 100% (4/4)                                           |
| remote: Total 4 (delta 1), reused 4 (delta 1)                                 |
| Unpacking objects: 100% (4/4), done.                                          |
| From ssh://corvin.cn:29418/face tracker                                       |
| * branch kinetic-devel -> FETCH HEAD                                          |
| b8c5ad9d1524ab kinetic-devel -> origin/kinetic-devel                          |
| Updating b8c5ad9d1524ab                                                       |
| Fast-forward                                                                  |
| <pre>setup.bash =&gt; scripts/setup.bash   0</pre>                            |
| scripts/update and launch.bash   9 ++++++++                                   |
| 2 files changed. 9 insertions(+)                                              |
| rename setup.bash => scripts/setup.bash (100%)                                |
| create mode 100755 scripts/update and launch.bash                             |
| Base path: /home/corvin/face tracker/ros code                                 |
| Source space: /home/corvin/face tracker/ros code/src                          |
| Build space: /home/corvin/face tracker/ros code/build                         |
| Devel space: /home/corvin/face_tracker/ros_code/devel                         |
| Install space: /home/corvin/face tracker/ros code/install                     |
| ####                                                                          |
| #### Running command: "make cmake_check_build_system" in "/home/corvin/face * |
| ####                                                                          |
| ####                                                                          |
| #### Running command: "make -j4 -l4" in "/home/corvin/face_tracker/ros_code/  |
| ####                                                                          |
| [ 0%] Built target std_msgs_generate_messages_py                              |
| [ 0%] Built target std_msgs_generate_messages_eus                             |
| [ 0%] Built target std_msgs_generate_messages_nodejs                          |
| [ 0%] Built target std_msgs_generate_messages_lisp                            |
| [ 0%] Built target _arduino_servo_connect_generate_messages_check_deps_Serve  |
| [ 0%] Built target _arduino_servo_connect_generate_messages_check_deps_Servo  |
| <pre>[ 0%] Built target std_msgs_generate_messages_cpp</pre>                  |
| <pre>[ 25%] Built target arduino_servo_connect_generate_messages_eus</pre>    |
| [ 41%] Built target arduino_servo_connect_generate_messages_nodejs            |
| <pre>[ 66%] Built target arduino_servo_connect_generate_messages_py</pre>     |
| [ 83%] Built target arduino_servo_connect_generate_messages_lisp              |
| <pre>[100%] Built target arduino_servo_connect_generate_messages_cpp</pre>    |
| [100%] Built target arduino servo connect generate messages                   |

## 介绍第二种方法:

2. 打开 terminator 终端, 首先第一步进入到人脸跟踪源码 face\_tracker 目录下: cd face\_tracker

3. 从 ROS 小课堂服务器上拉取最新的代码,更新代码命令如下:

git pull origin kinetic-devel

4. 接下来进入 ros 工作区目录并重新编译人脸跟踪源码,执行命令如下:

cd ros\_code&&catkin\_make

5. 配置工作环境变量:

source devel/setup.bash

6. 执行人脸跟踪命令如下:

roslaunch face\_tracker\_bringup face\_tracker\_bringup.launch